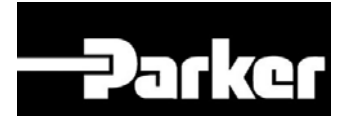

# **USER MANUAL**

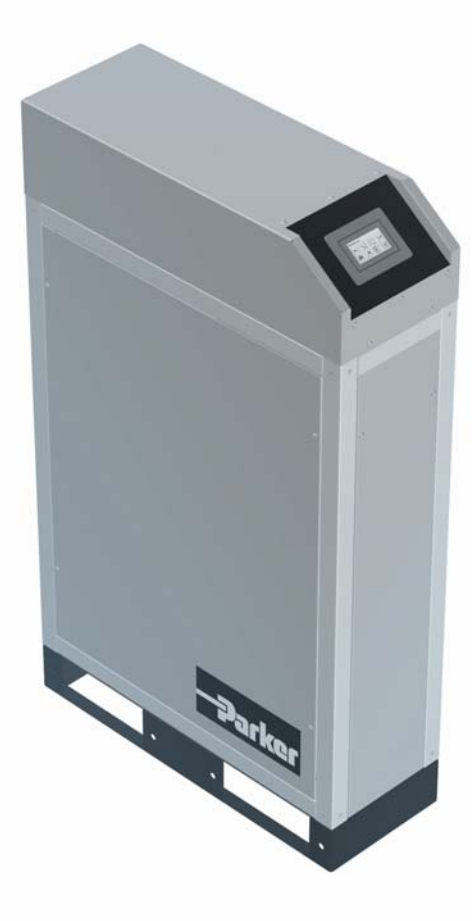

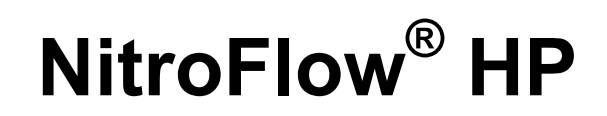

### NITROGEN GENERATOR

Parker Filtration & Separation B.V. PO Box 258 4870 AG - Etten-Leur The Netherlands Tel: +31 (0)76-508 53 00 Fax: +31 (0)76-508 53 33 E-mail: <u>pfsinfo@parker.com</u> www.parker.com/pfs

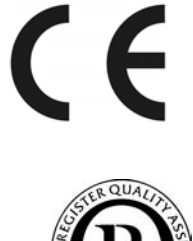

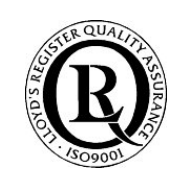

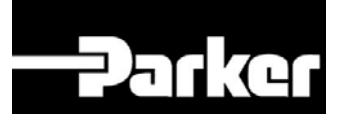

© 2009 Parker Filtration & Separation B.V.

All rights reserved

No part of this publication may be reproduced and/or publicized by being printed, photocopied, placed on microfilm or in any other manner without the prior written permission of Parker Filtration & Separation B.V.

Parker Filtration & Separation B.V. retains the right to make changes in parts at any point without first or directly notifying the customer. The contents of this manual can also be changed without prior warning.

This manual is valid for the NitroFlow® HP in its standard version. Parker Filtration & Separation B.V. can therefore not be held liable for specifications of the delivered system that may deviate from the standard version.

For information concerning adjustments, maintenance or repairs not contained in this manual, please contact Parker Filtration & Separation B.V.

This manual has been prepared with all possible care, but Parker Filtration & Separation B.V. cannot accept responsibility for possible errors in this document or for the consequences thereof.

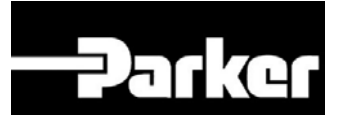

| USER MANUAL                                                                                                    | 1                                            |
|----------------------------------------------------------------------------------------------------|----------------------------------------------|
| 1 INTRODUCTION                                                                                                    | 5                                            |
| <ul> <li>1.1 GENERAL</li> <li>1.2 PICTOGRAMS</li> <li>1.3 IDENTIFICATION AND SERVICE</li> <li>1.4 CERTIFICATES</li> <li>1.5 USE IN ACCORDANCE WITH PURPOSE</li></ul> |                                              |
| 1.7 LIABILITY                                                                                                    | 8                                            |
| 2 HEALTH, SAFETT AND ENVIRONMENTAL ASPECTS                                                                                                    | <b>9</b><br>0                                |
| <ul> <li>2.1 GENERAL.</li> <li>2.2 NITROGEN AND OXYGEN</li></ul>                                                                                                    |                                              |
| 3 DESCRIPTION OF THE APPLIANCE                                                                                                    | 12                                           |
| <ul> <li>3.1 GENERAL</li></ul>                                                                                                    |                                              |
| 4 TECHNICAL SPECIFICATIONS                                                                                                    | 16                                           |
| <ul> <li>4.1 GENERAL.</li> <li>4.2 PRODUCTION CAPACITY.</li> <li>4.2.1 Air consumption.</li> <li>4.3 MAINTENANCE KIT</li></ul>                                       |                                              |
| 5 INSTALLATION                                                                                                    | 21                                           |
| <ul> <li>5.1 TRANSPORT AND STORAGE</li></ul>                                                                                                    | 21<br>21<br>22<br>22<br>22<br>22<br>23<br>23 |
| <ul> <li>5.6 CONNECTING TO MAINS ELECTRICITY</li></ul>                                                                                                    | 23<br>25<br>26                               |
| 6 CONTROLLER                                                                                                    |                                              |
| 6.1 MENU STRUCTURE<br>6.2 CONFIGURE SOFTWARE PARAMETERS                                                                                                    | 28<br>28                                     |

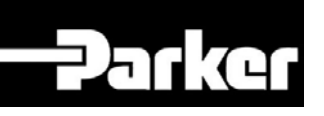

| 6<br>6                                 | 2.1 Main screen                                                                                                    | 28<br>30                                |
|----------------------------------------|----------------------------------------------------------------------------------------------------|-----------------------------------------|
| 6<br>6<br>6<br>6<br>6                  | <ul> <li>2.2 Settings menu </li> <li>2.3 Log-on menu </li> <li>2.4 Alarm menu </li> <li>2.5 Pressure switch menu </li> <li>2.6 Options menu </li> <li>2.7 Local settings menu </li> <li>2.8 Maintenance menu </li> </ul>               | 30<br>31<br>32<br>35<br>36<br>37<br>38  |
| 6                                      | 2.9 Data logging menu 🗓                                                                                                    | 41                                      |
| 6.3                                    | SOFTWARE UPDATES                                                                                                    | 12                                      |
| 7 C<br>7.1<br>7.2<br>7.3<br>7          | COMMISSIONING AND OPERATION                                                                                                    | <b>13</b><br>13<br>13<br>13<br>13<br>14 |
| 8 T                                    | ROUBLESHOOTING                                                                                                    | <b>15</b>                               |
| 8.1                                    | TROUBLESHOOTING LIST                                                                                                    | 15                                      |
| 9 N                                    |                                                                                                    | <b>17</b>                               |
| 9.1<br>9.2<br>9.3<br>9.4<br>9.5<br>9.6 | MAINTENANCE SCHEME       4         REPLACE INLET FILTER ELEMENT       4         REPLACE AUTOMATIC DRAINS OF FILTERS       4         REPLACE OXYGEN SENSOR       4         CALIBRATE OXYGEN SENSOR       4         REPLACE FUSE       4 | 47<br>48<br>49<br>49<br>50<br>51        |
| 10                                     | ELECTRICAL SCHEME AND TERMINAL CONNECTIONS                                                                                                    | 52                                      |
| 11                                     | INDEX                                                                                                    | 54                                      |
| 12                                     | APPENDIX A: NITROVIEW QUICK REFERENCE V1.0                                                                                                    | 55                                      |
| 13<br>SER                              | APPENDIX B: FIRMWARE UPGRADE INSTRUCTIONS V2.03 NITROFLOW                                                                                                    | / <sup>®</sup><br>58                    |

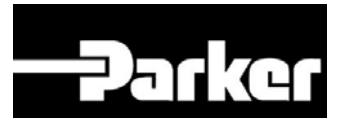

# 1 Introduction

### 1.1 General

*NitroFlow<sup>®</sup> HP* is a product of Parker Filtration & Separation B.V. This manual forms an integral part of the product. The manual describes the installation, daily operation, maintenance and troubleshooting.

#### Content

Read the manual carefully before the installation and operation of the *NitroFlow*<sup>®</sup> *HP*. These instructions must be thoroughly understood before installing and operating this product. Failure to operate this product in accordance with the instructions set forth in this manual and by other safety governing bodies will void the safety certification of this product. If you have any questions or concerns, please call your local representative or the technical services department: Europe +(44) 1622 7233 00, USA +(1) 800 343 4048

#### **Condition of change**

No changes may be made to the NitroFlow<sup>®</sup> HP as supplied, without the explicit prior written permission of Parker. Non-conformance to this rule, as well as any consequential damage, loss and costs are the responsibility of the owner and the user.

#### Information

All information in this manual, including additional drawings and technical descriptions, remains the property of Parker and must not be used (otherwise than for the use of this product), copied or published to or for a third party without the explicit prior written permission of Parker Filtration & Separation B.V.

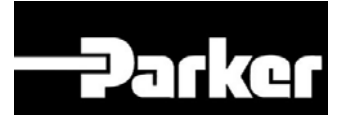

# 1.2 Pictograms

In this manual and on the product the following pictograms are used:

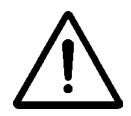

#### Warning

A warning shows a hazard that can cause death or serious injury. Follow the instructions.

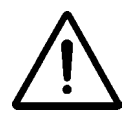

#### Caution

A caution shows a danger that can cause damage to the equipment. Follow the instructions.

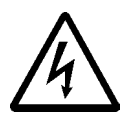

Electricity High voltage: danger of electric shock.

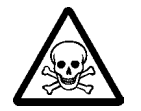

Warning Risk for death due to suffocation.

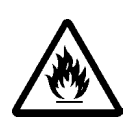

Risk of fire Oxygen-enriched air leads to an increased risk of fire in the event of contact with inflammable products.

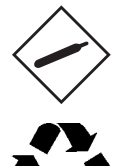

High-pressure risk Follow the instructions with respect to compressed gasses.

Environment Instructions with respect to the environment.

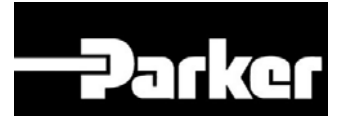

### **1.3** Identification and service

The identification plate is located on the back of the NitroFlow<sup>®</sup> HP. The identification plate shows the characteristics of the NitroFlow<sup>®</sup> HP.

For service and technical assistance, please contact our local representative or:

#### **PARKER FILTRATION & SEPARATION**

Hermitage Court, Hermitage Lane, Maidstone, Kent ME16 9NT England Tel: (+44) 1622 7233 00 Fax: (+44) 1622 7287 03

| Model no.                                                                              |                           |
|----------------------------------------------------------------------------------------|---------------------------|
| Serial no.                                                                             |                           |
| Year                                                                                   |                           |
| Power Supply                                                                           |                           |
| Power Input                                                                            |                           |
| Min. / Max. Oper. Pressure                                                             |                           |
| Min. / Max. Oper. Temperature                                                          |                           |
| Weight                                                                                 |                           |
|                                                                                        |                           |
| Manufactured by:<br>Parker Filtration and Separatio<br>Etten-Leur, The Netherlands, te | n BV,<br>I. +31 765085300 |
| This product is covered by the US 5.129.920                                            | following patent: 🔟 🤇 🤇   |

Fig. 1-1: Identification plate

### **1.4 Certificates**

The NitroFlow<sup>®</sup> HP meets with the following requirements:

| Subject                            | Applicable standard              |
|------------------------------------|----------------------------------|
| Directive for electromagnetic      | EN 61326 (1997) + A1 (1998) + A2 |
| compatibility (EMC)                | (2001) + A3 (2003)               |
|                                    | EN 61000-3-2 (2000)              |
|                                    | EN 61000-3-3 (1995) + A1(2001)   |
| Low Voltage Directive              | NEN-IEC 60204-1(1997)            |
| Pressure equipment directive (PED) | Sound engineering practice       |
| Quality assurance                  | ISO 9001:2000                    |
| Environmental care                 | ISO 14001:2004                   |

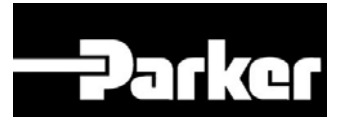

### 1.5 Use in accordance with purpose

The NitroFlow<sup>®</sup> HP is intended to make nitrogen out of normal ambient air. The system is based on gas separation membranes. Each different or further use will not be in conformity with the purpose. Parker Filtration & Separation B.V. will not accept any liability for improper use.

The NitroFlow<sup>®</sup> HP is in compliance with the prevailing directives and standards. Only use this NitroFlow<sup>®</sup> HP in a technically perfect condition, in conformity with the purpose as described above.

### 1.6 User instructions

Only well-trained personnel are allowed to work on the NitroFlow<sup>®</sup> HP. The user must be aware of hazards related to operating the NitroFlow<sup>®</sup> HP and processes connected to the NitroFlow<sup>®</sup>HP. The user is responsible for the safety of the personnel. All personnel working on the NitroFlow<sup>®</sup> HP must have free access to the applicable manuals.

# 1.7 Liability

Parker Filtration & Separation B.V. will not accept any liability in case:

- The instructions in this manual are ignored.
- Replacement parts are used which are not approved by the manufacturer.
- The NitroFlow<sup>®</sup> HP is operated incorrectly.
- The system is fed with other gasses than air.
- The NitroFlow<sup>®</sup> HP is modified without notification and authorization of the manufacturer.
- Maintenance and repair are not carried out according to the instructions.

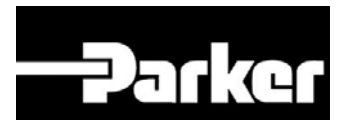

### 2 Health, safety and environmental aspects

### 2.1 General

Correct use of the NitroFlow<sup>®</sup> HP nitrogen generator is important for your personal safety and for trouble-free functioning of the NitroFlow<sup>®</sup> HP. Incorrect use can cause damage to the NitroFlow<sup>®</sup> HP or can lead to incorrect gas supply.

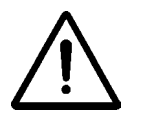

#### Warning

- Read this manual before you start the installation and commisioning of the NitroFlow<sup>®</sup> HP. Prevent accidents and damage to the NitroFlow<sup>®</sup> HP.
- Contact your supplier if you detect a problem that you cannot solve with this manual.
- Use the NitroFlow<sup>®</sup> HP in accordance with its purpose. Refer to §1.5.
- Only service-engineers, qualified to work on electric and pneumatic equipment, are allowed to do the installation, maintenance and repairs. Unqualified people are not allowed to repair the equipment. Refer to §1.6.
- Lift the NitroFlow<sup>®</sup> HP with a forklift. Follow the legislation and instructions for operating the forklift.
- Do not tamper or experiment with the equipment. Do not exceed the technical specifications for the NitroFlow<sup>®</sup> HP. Refer to chapter 4.

### 2.2 Nitrogen and oxygen

The NitroFlow<sup>®</sup> HP generates nitrogen as a product. Oxygen enriched air is released as waste.

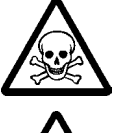

Warning

- Nitrogen can cause suffocation!
- Oxygen-enriched air leads to increased risk of fire in the event of contact with inflammable products. Make sure that there is adequate ventilation at all times! Refer to fig. 2-1 for indicative graphic.

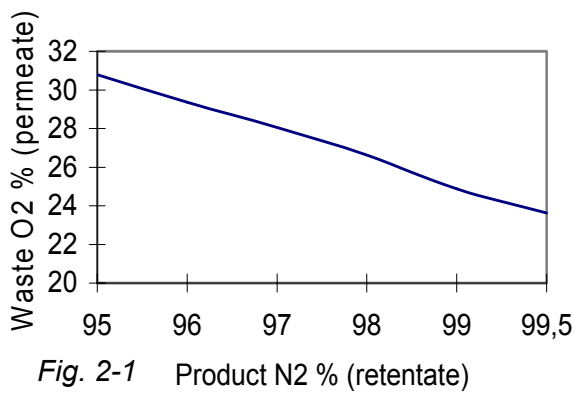

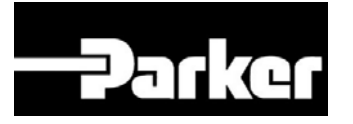

- The NitroFlow<sup>®</sup> HP is not designed for installation in an Exclassified area.
- Do not install the NitroFlow<sup>®</sup> HP in an area where explosive mixtures may occur.

### 2.3 Electricity

#### Warning

- Only service-engineers, qualified to work on electric equipment, are allowed to do the installation, maintenance and repairs.
- Disconnect the main power supply before you do maintenance or repair.
- If a service-engineer has to work on the NitroFlow<sup>®</sup> HP while the electric power is connected, the service-engineer must be very careful with respect to the electrical hazards.

### 2.4 Safety precautions

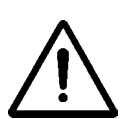

#### Warning

- Make sure that the ventilation rate is sufficient in the room where the enriched oxygen is ventilated, or vent the enriched air outside.
- Only feed the NitroFlow<sup>®</sup> HP with air.
- Keep the air feed to the NitroFlow<sup>®</sup> HP clean and free of organic solvent vapors and other contaminants. Do not place the NitroFlow<sup>®</sup> HP in a room where organic solvent vapors may occur in the air.
- Keep the ambient temperature for the NitroFlow<sup>®</sup> HP range between 10°C and 40°C (50°F and 104°F).
- Adjust the NitroFlow<sup>®</sup> HP to the appropriate nitrogen concentration for your application.
- Install the peripheral equipment, piping and nitrogen storage vessels according to standard procedures. Parker Filtration & Separation B.V. cannot take responsibility for this.
- Do regular maintenance to the NitroFlow<sup>®</sup> HP, to ensure proper and safe operation. Refer to chapter 9.
- Make sure that instructions concerning health and safety are compliant with the local legislation and regulations.

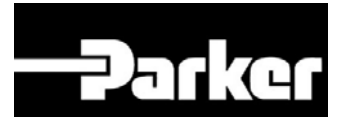

### 2.5 Environmental aspects

The use and maintenance of the NitroFlow<sup>®</sup> HP does not include environmental dangers. Most parts are made of metal and can be disposed in the regular way. The packaging of the NitroFlow<sup>®</sup> HP is 100% recyclable. Optimal installation according to instructions and according to good craftsmanship will result in minimal energy consumption and maximal life of your system.

According to EC-regulations electrical systems have to be disassembled and recycled at the end of their life. Parker Filtration & Separation B.V. can support you in this.

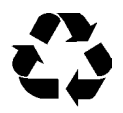

Make sure that instructions concerning health, safety and environment are compliant with the local legislation and regulations.

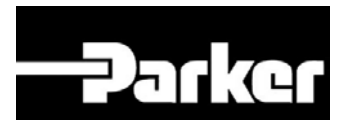

## **3** Description of the appliance

### 3.1 General

The NitroFlow<sup>®</sup> HP separates compressed air into nitrogen and an oxygen enriched air stream. The separation system uses membranes. The compressed air is supplied from a central system or from a dedicated compressor.

The nitrogen produced can be connected directly to the application or can be stored in a nitrogen storage vessel. The NitroFlow<sup>®</sup> HP then switches on and off, depending on the nitrogen demand. The NitroFlow<sup>®</sup> HP has a residual oxygen analyzer. This analyzer continuously monitors the quality of the produced nitrogen.

# 3.2 Separation principle

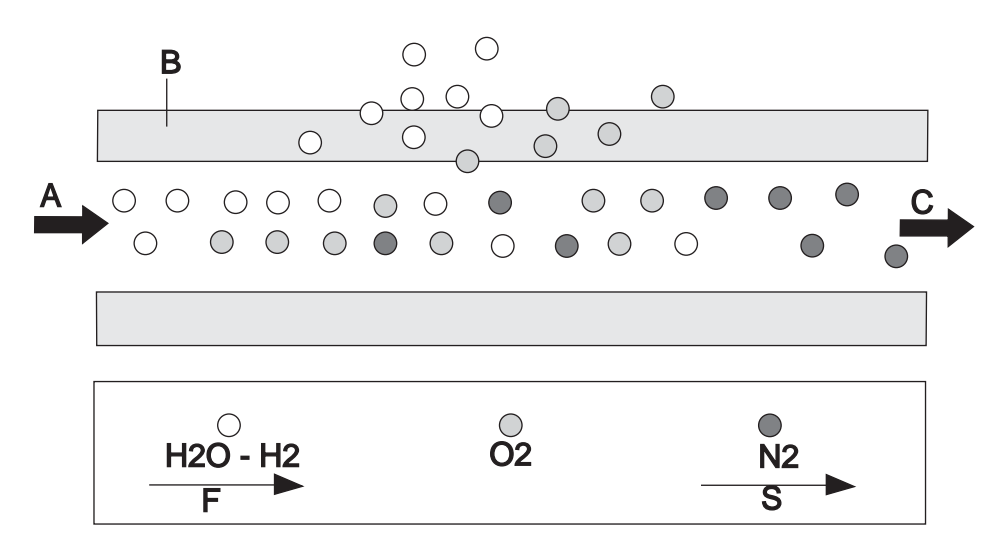

Fig. 3-1: Separation principle

- A Pressurized air inlet F Fast permeation
- B Hollow fibre membrane S Slow permeation
- C Nitrogen outlet

Ambient air contains nitrogen (78.1%), oxygen (20.9%), argon (1%), carbon dioxide, water vapor and traces of other inert gasses. Pressurized air (A) is led through hollow fibre membranes (B). The various air components diffuse through the porous wall of the membranes.

The diffusion rate differs for the various gasses:

- Oxygen and water vapour have a high diffusion rate and diffuse rapidly through the membrane wall.
- Nitrogen has a low diffusion rate and diffuses slowly through the membrane wall. Nitrogen enriched air is released at the outlet of the membranes (C).

Pressurized nitrogen enriched air is released at the outlet of the membranes (E). This air can be lead to a nitrogen storage vessel.

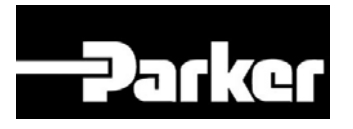

# 3.3 Parts NitroFlow<sup>®</sup> HP

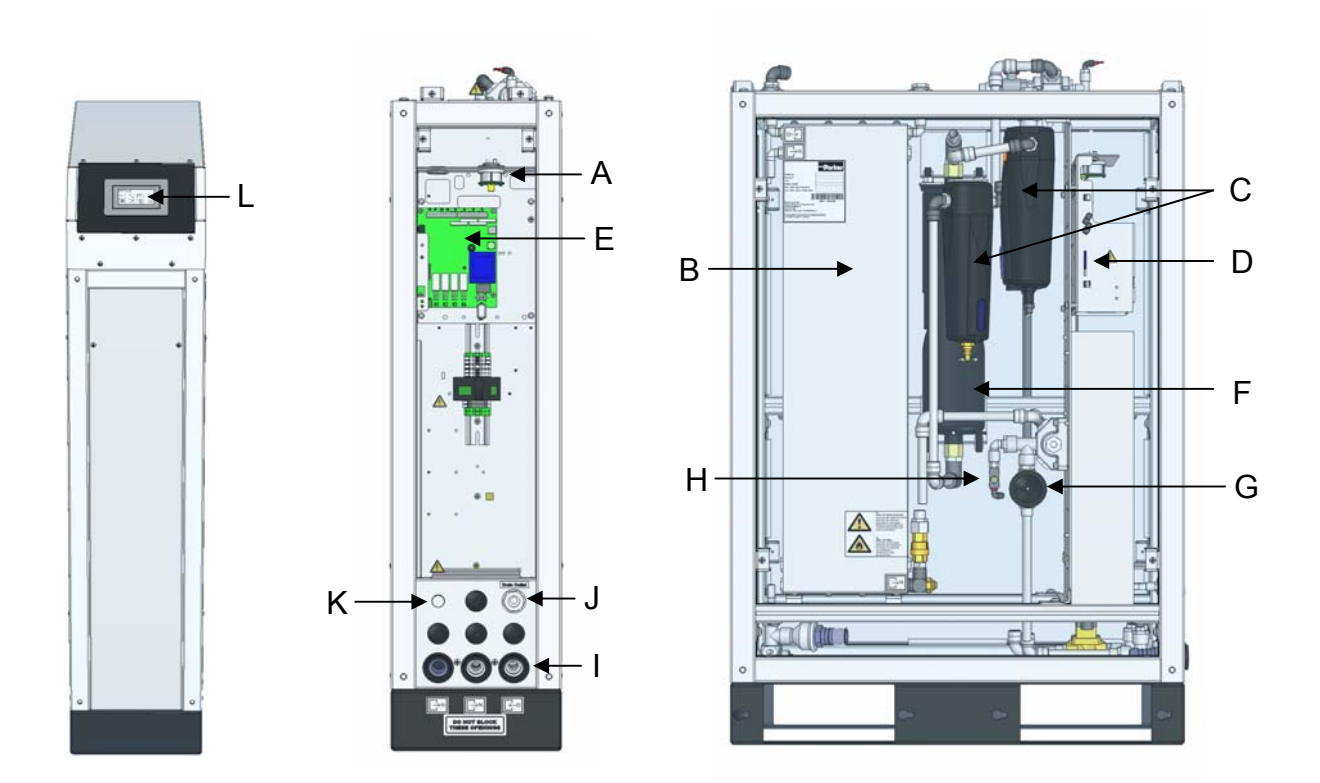

Fig. 3-2: Parts of NitroFlow<sup>®</sup> HP

- A Oxygen sensor
- B Hollow fiber membrane
- C Compressed air filters
- D SD-card
- E Printed circuit board
- F Active carbon adsorber
- G Flow control valve for purity adjustment
- H Flow control valve for sample flow
- I In- and outlet connections
- J Drain outlet
- K Power inlet
- L Display

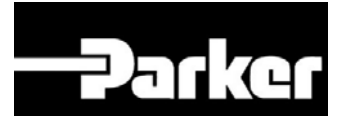

### 3.4 Process diagram

The NitroFlow<sup>®</sup> HP can either be connected directly to the nitrogen consumer or to a nitrogen reservoir. The latter is advised in case of discontinuous or variable peak demands.

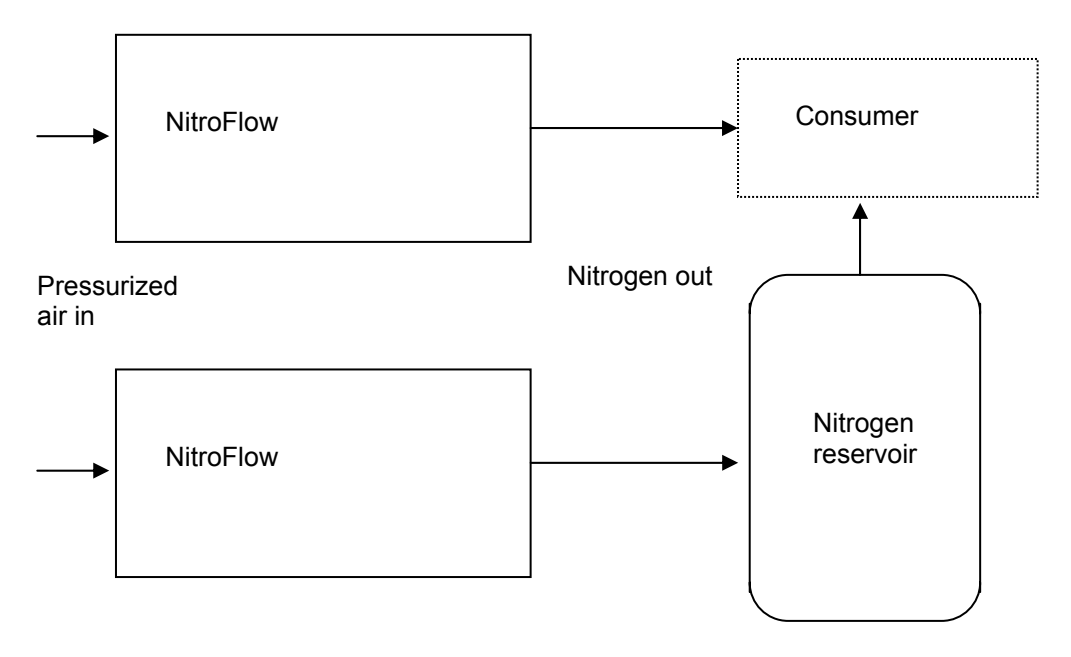

Fig. 3-3 Installation lay-out

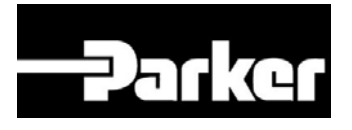

### 3.5 **Process scheme**

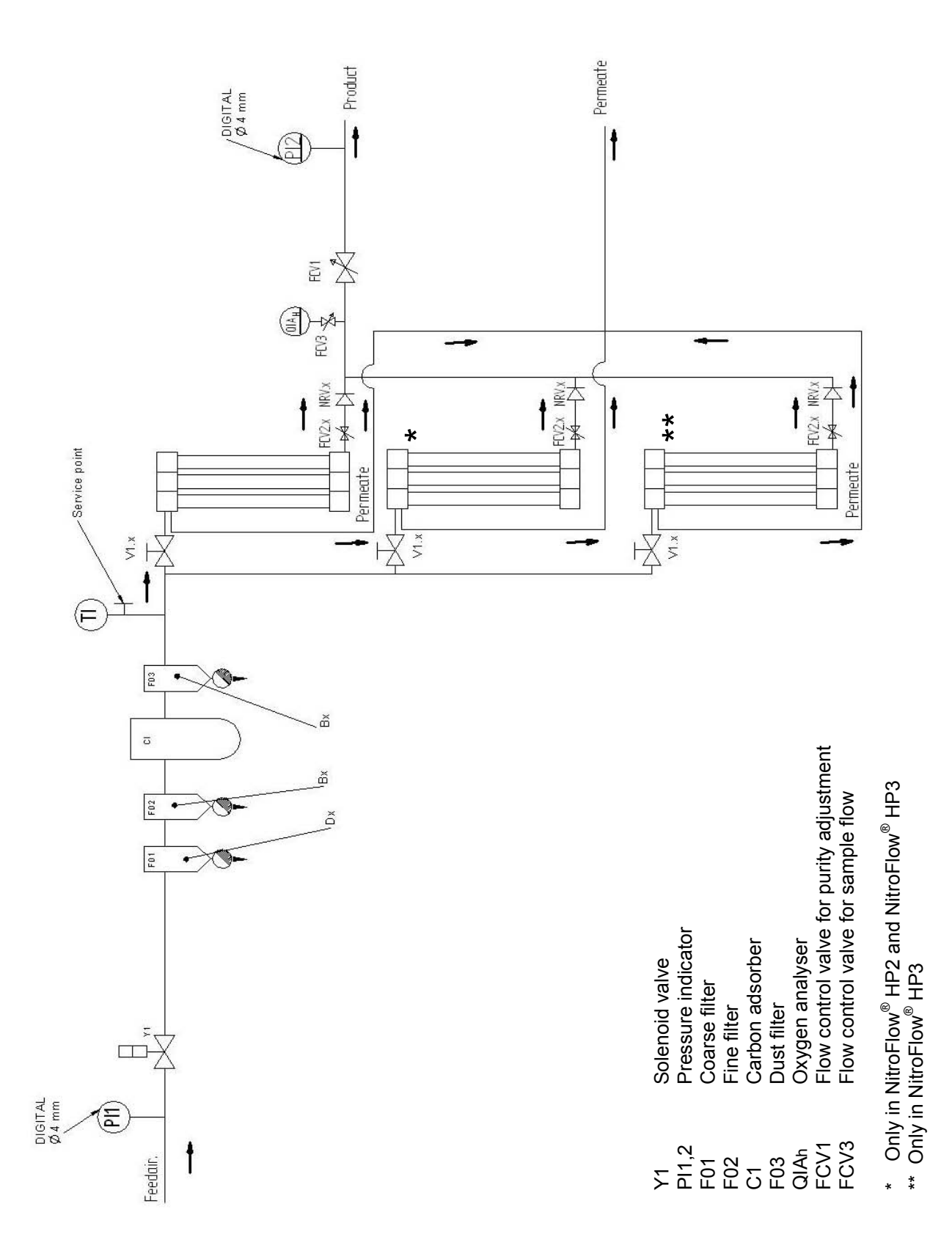

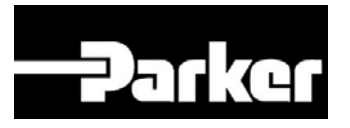

# 4 Technical specifications

### 4.1 General

| Delivery pressure               |                                                                 |
|---------------------------------|-----------------------------------------------------------------|
| Max. delivery pressure (vessel) | inlet pressure minus pressure drop (max. 2<br>bar(g) / 29 psig) |

| Ambient conditions |                                                   |
|--------------------|---------------------------------------------------|
| Temperature        | 10°C to 40°C / 50°F to 104°F                      |
| Air quality        | Normal clean ambient air, relative humidity < 90% |

| Pressurized air specifications   |                         |
|----------------------------------|-------------------------|
| Max feed pressure                | 13 bar(g) / 190 psig    |
| Compressed air temperature range | 10-50°C / 50-120°F      |
| Pressure dew point               | < 5°C / < 41°F          |
| Residual oil content             | < 3.0 mg/m <sup>3</sup> |

| Dimensions and connections    |                       |     |
|-------------------------------|-----------------------|-----|
| Dimensions (H x W x D) [mm]:  | 1224 * 725 * 270      |     |
| Dimensions (H x W x D) [inch] | 48.2 * 28.5 * 10.6    |     |
| Connections:                  | All connections: G 1" |     |
| Net weight:                   | Kg                    | Lbs |
| NitroFlow <sup>®</sup> HP1    | 85                    | 187 |
| NitroFlow <sup>®</sup> HP2    | 95                    | 209 |
| NitroFlow <sup>®</sup> HP3    | 105                   | 231 |

| Housing           |       |
|-------------------|-------|
| Protection degree | IP 44 |

| Electrical data   |                              |
|-------------------|------------------------------|
| Voltage/frequency | 100-115-230Vac 1ph / 50-60Hz |
| Power consumption | 30 W                         |

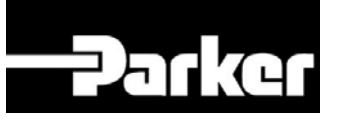

| Parts                     |                              |
|---------------------------|------------------------------|
| NitroFlow <sup>®</sup> HP | 1x NitroFlow <sup>®</sup> HP |
|                           | 1x Manual                    |

Table 4-1: General data

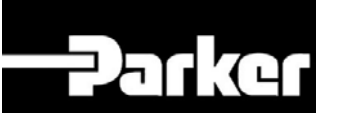

| Default settings software parameters |                      |                  |  |
|--------------------------------------|----------------------|------------------|--|
| Menu                                 | What                 | Default setting  |  |
| J Logs                               | Interval             | 60 min           |  |
| S Local settings                     | Language             | English          |  |
| S Local settings                     | Pressure             | Bar(g)           |  |
| S Local settings                     | Flow                 | LPM              |  |
| S Local settings                     | Purity               | %O2              |  |
| Section Alarm settings               | O2 high              | Active: No       |  |
|                                      |                      | Unit stop: No    |  |
|                                      |                      | Level: 5%        |  |
|                                      |                      | Delay: 30 sec    |  |
| Section Alarm settings               | O2 low               | Active: No       |  |
|                                      |                      | Unit stop: No    |  |
|                                      |                      | Level: 0.5%      |  |
|                                      |                      | Delay: 30 sec    |  |
| ✓ Alarm settings                     | Inlet pressure high  | Active: No       |  |
|                                      |                      | Unit stop: No    |  |
|                                      |                      | Level: 13 bar(g) |  |
|                                      |                      | Delay: 30 sec    |  |
| Settings                             | Inlet pressure low   | Active: No       |  |
|                                      |                      | Unit stop: No    |  |
|                                      |                      | Level: 2 bar(g)  |  |
|                                      |                      | Delay: 30 sec    |  |
| Settings                             | Outlet pressure high | Active: No       |  |
|                                      |                      | Unit stop: No    |  |
|                                      |                      | Level: 10 bar(g) |  |
|                                      |                      | Delay: 30 sec    |  |
| ✓ Alarm settings                     | Outlet pressure low  | Active: No       |  |
|                                      |                      | Unit stop: No    |  |
|                                      |                      | Level: 2 bar(g)  |  |
|                                      |                      | Delay: 30 sec    |  |

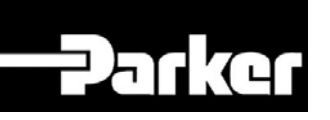

| Pressure switch | P-switch     | No         |
|-----------------|--------------|------------|
| Pressure switch | Unit on      | 2.0 bar(g) |
| Pressure switch | Unit off     | 7.0 bar(g) |
| 🖫 Options       | Auto restart | No         |
| Proptions       | Remote       | No         |
| Proptions       | Pin code     | No         |

Table 4-2: Default settings software parameters NitroFlow<sup>®</sup> HP

| NitroFlow <sup>®</sup>     | Part number |
|----------------------------|-------------|
| NitroFlow <sup>®</sup> HP1 | 159.004032  |
| NitroFlow <sup>®</sup> HP2 | 159.004033  |
| NitroFlow <sup>®</sup> HP3 | 159.004034  |

Table 4-3: Part numbers NitroFlow<sup>®</sup> HP

### 4.2 **Production capacity**

| Туре                       | Nominal product capacity Nm³/hr |     |      |      |      |      |
|----------------------------|---------------------------------|-----|------|------|------|------|
| Nitrogen purity (%)        | 99.5                            | 99  | 98   | 97   | 96   | 95   |
| NitroFlow <sup>®</sup> HP1 | 1.7                             | 2.5 | 3.8  | 5.0  | 6.3  | 7.5  |
| NitroFlow <sup>®</sup> HP2 | 3.4                             | 5.0 | 7.6  | 10.0 | 12.6 | 15.0 |
| NitroFlow <sup>®</sup> HP3 | 5.1                             | 7.5 | 11.4 | 15.0 | 18.9 | 22.5 |

Table 4-4: Capacity NitroFlow<sup>®</sup> HP (Nm<sup>3</sup>/hr 20°C 1013mbar) at nominal conditions:

• Feed pressure at inlet 7 bar(g) / 100 psig

• Ambient temperature: 20°C / 68°F

• Ambient pressure: 1013 mbar(a)

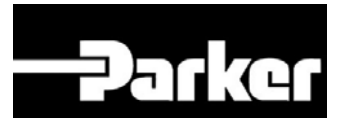

### 4.2.1 Air consumption

| Туре                       | Nominal air use Nm³/hr |      |      |      |      |      |
|----------------------------|------------------------|------|------|------|------|------|
| Nitrogen purity (%)        | 99.5 99 98 97 96 95    |      |      |      | 95   |      |
| NitroFlow <sup>®</sup> HP1 | 14.5                   | 15.0 | 16.3 | 17.5 | 18.9 | 19.5 |
| NitroFlow <sup>®</sup> HP2 | 28.9                   | 30.0 | 32.7 | 35.0 | 37.8 | 39.0 |
| NitroFlow <sup>®</sup> HP3 | 43.4                   | 45.0 | 49.0 | 52.5 | 56.7 | 58.5 |

Table 4-5: Air use NitroFlow<sup>®</sup> HP (Nm<sup>3</sup>/hr 20°C 1013mbar) at nominal conditions:

• Feed pressure at inlet 7 bar(g) / 100 psig

• Ambient temperature: 20°C / 68°F

• Ambient pressure: 1013 mbar(a)

### 4.3 Maintenance kit

| part number |
|-------------|
| 159.004045  |
| 159.002284  |
|             |

Table 4-6: Maintenance kit

### 4.4 Expansion kit (option)

| Part                        | part number |
|-----------------------------|-------------|
| Expansion kit NitroFlow® HP | 159.004303  |

Table 4-7: Expansion kit

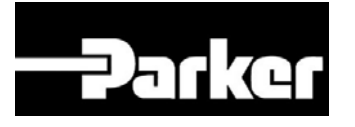

# 5 Installation

Follow the paragraphs in this chapter to install the NitroFlow<sup>®</sup> HP.

## 5.1 Transport and storage

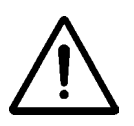

#### Warning

- The NitroFlow<sup>®</sup> HP is heavy in weight; take appropriate safety measures in handling and transport
- Put the NitroFlow<sup>®</sup> HP in the original box to transport the NitroFlow<sup>®</sup> HP over longer distances.
- Lift the NitroFlow<sup>®</sup> HP with a forklift.
- For qualifications of personnel, refer to §2.1.
- The NitroFlow<sup>®</sup> HP must be transported and stored within a temperature range between -25°C and +50°C.

### 5.2 Define location

Install the NitroFlow<sup>®</sup> HP on a fixed location. The location must meet following requirements:

- Indoors
- Ambient temperature between 10°C and 40°C
- Dry
- No continuous direct irradiation by sunlight
- Away from heat sources
- Properly ventilated room.
- Easy accessible for operating and service
- Installation can be used up to 1000m above sea-level. In case of installations above this height, contact your dealer, since the performance of your equipment will reduce.

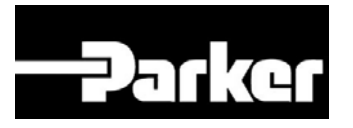

## 5.3 Compressed air supply

## 5.3.1 Ambient temperature of NitroFlow<sup>®</sup> HP

With increasing temperatures the pressurised air consumption will increase and consequently the capacity will change. Make sure the temperature of the compressed air is as low as reasonably possible.

### 5.3.2 Checklist for compressed air supply

The source of compressed air can be either a central compressed air system or a stand-alone compressor dedicated to the nitrogen generator. The compressed air entering the membrane gas separation section must be dry and non-condensing (refer to §4.1).

#### Checklist when connecting to a central compressed air system

- 1. Dew point of compressed air:  $< 5^{\circ}C (< 41^{\circ}F)$
- 2. System has sufficient capacity
- 3. System can produce the required pressure (take pressure drop into consideration)

#### Checklist when connecting to a dedicated stand-alone compressor

A compressor feeding a NitroFlow® HP should have the following characteristics:

- 1. Equipped with after-cooler cooling the compressed air to 10-15 °C (50-59°F) above ambient temperature.
- 2. Equipped with incorporated or separate refrigerant dryer of sufficient capacity.
- 3. Equipped with oil separator (in case of oil lubricated compressor).
- 4. Equipped with water separator.
- 5. Suitable for continuous operation.
- 6. Equipped with modulating pressure control. If this option is not available a backpressure vent valve can be installed as an alternative measure to modulate the capacity.
- 7. Preferably the compressor is slightly over-dimensioned in case elevated nitrogen delivery pressure is required.

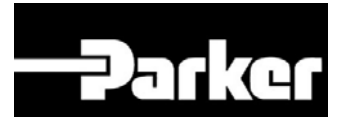

## 5.4 Unpack and check equipment

- 1. Open the packaging.
- 2. Make sure that all components have been delivered (refer to table 4-1).

### 5.5 Connecting to pressurized air supply

- 1. The NitroFlow<sup>®</sup> HP must be connected to the pressurized air supply on the inlet indicated with the icon (fig. 5-1).
- 2. Lead the drain outlet (fig. 5-4) to receiving reservoir. The amount of drained condensate collected in this reservoir depends on the compressed air system. This may vary from several liters a day to almost nothing.

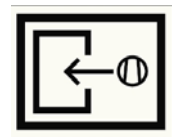

Fig. 5-1 compressed air inlet icon

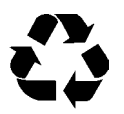

#### CAUTION

Compressed air condensate can contain oil and other contaminants and cannot be disposed to the sewer as such.

# 5.6 Connecting to mains electricity

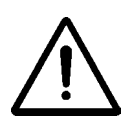

#### Warning

Do not connect the NitroFlow<sup>®</sup> HP to the mains electricity with a wall plug as to prevent incorrect disconnection.

- 1. The NitroFlow<sup>®</sup> HP must be connected to a fixed connection to mains.
- 2. Remove the cover above the inlet and outlet connections to connect the NitroFlow<sup>®</sup>HP. It is not necessary to remove the top cover.
- 3. Select the right voltage with the voltage selector switch on the printed circuit board (refer to fig 5-2).

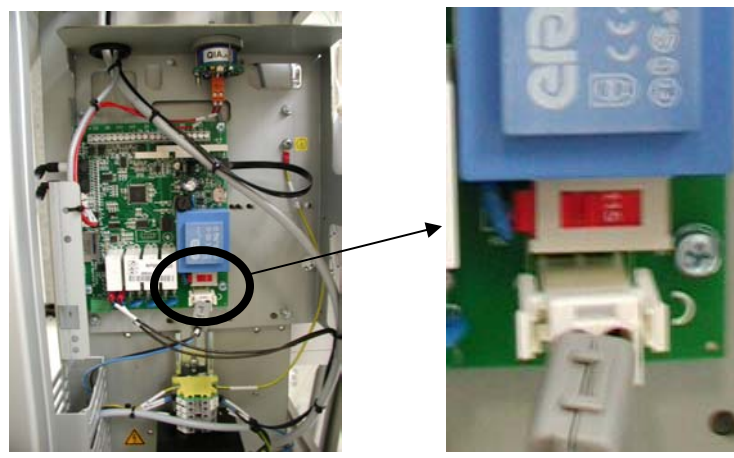

| Mains supply   | Position |
|----------------|----------|
| 100V – 50/60Hz | 115V     |
| 115V – 50/60Hz | 115V     |
| 230V – 50/60Hz | 230V     |

Fig. 5-2 Voltage selector switch on printed circuit board

Table 5-1: Switch position

4. Connect the unit to mains electricity (refer to fig. 5-3 and chapter 10).

![](_page_23_Picture_0.jpeg)

![](_page_23_Figure_1.jpeg)

Fig. 5-3 Terminals NitroFlow<sup>®</sup>HP

Refer to fig. 5-4 for location of power cable inlet.

![](_page_24_Picture_0.jpeg)

### 5.7 Connect nitrogen consumer

#### Warning

![](_page_24_Picture_3.jpeg)

 Make sure that tubes connected to the system are free of dust, particles, metal parts and curls, liquids and grease before you connect the NitroFlow<sup>®</sup> HP.

![](_page_24_Figure_5.jpeg)

Fig. 5-4 Connections NitroFlow<sup>®</sup>HP

![](_page_24_Picture_7.jpeg)

**Compressed air inlet.** Temperature of compressed inlet air must be within 10°C (50°F) and 50°C (120°F) (refer to table 4-1).

![](_page_24_Picture_9.jpeg)

**Nitrogen outlet**. Connect nitrogen outlet to the application or to the reservoir refer to fig 3-3).

![](_page_24_Picture_11.jpeg)

**Oxygen outlet**. The outlet of the oxygen enriched air (permeate outlet) must not be blocked or restricted. Restriction of the outlet will lead to bad performance of the unit. Blocking the outlet will lead to shut down of the unit. Permeate outlet must be open to atmosphere at all times (no back pressure).

![](_page_25_Picture_0.jpeg)

### 5.8 Connect input and output contacts

In- and output signals can be connected to the terminal strip on the printed circuit board (refer to §3.3).

![](_page_25_Figure_3.jpeg)

Fig.5-5: Printed circuit board

![](_page_26_Picture_0.jpeg)

| Clamp | Function                              | Input/output signals              |
|-------|---------------------------------------|-----------------------------------|
| ID1   | Remote start/stop                     | Digital input                     |
|       |                                       | Nominal input current: 10 mA      |
|       |                                       | Voltage: internal power supply    |
| UA1   | Outlet pressure                       | Analogue outputs                  |
| UA2   | Oxygen concentration                  | 4 – 20 mA. Max. 200 Ohm           |
| K5    | Generator is producing nitrogen (RUN) | Digital outputs                   |
| K6    | General alarm                         | Potential free relay contacts     |
| K7    | No alarms                             | (normally open / normally closed) |
| K8    | Buzzer is activated by alarm          | Max. 48V, 1A                      |

Table 5-2: Inputs and outputs

When connecting input and output signals use a double insulated and shielded cable.

### 5.8.1 Connect external device for remote control

When selected YES at the remote option (refer to §6.2.6), a voltage free relay contact or switch needs to be connected to the digital input (ID1) on the printed circuit board.

![](_page_27_Picture_0.jpeg)

# 6 Controller

## 6.1 Menu structure

The menu structure of the control system is as shown below. Return to a previous screen in the menu by pushing the "return to previous screen" -button.

![](_page_27_Figure_4.jpeg)

### 6.2 Configure software parameters

### 6.2.1 Main screen

- *Access:* This is the start-up screen that automatically appears when the generator is switched on.
- *Function:* Access to the various menus.

![](_page_27_Figure_9.jpeg)

![](_page_28_Picture_0.jpeg)

| Symbol/data     | Information/result                                                                                                    |
|-----------------|----------------------------------------------------------------------------------------------------|
|                 | When flashing there is an alarm; touch the symbol and the current alarm will be shown. (refer to § 7.3.1)                                                                                                    |
| Unit status (A) | Can be OFF / RUN / STAND-BY / ALARM / P-RELIEF                                                                                                    |
|                 | OFF: Main switch is on but generator is not operational                                                                                                    |
|                 | RUN: Generator is operational (producing nitrogen)                                                                                                    |
|                 | STAND-BY: Generator is stopped by the option pressure switch (PSH) or generator is waiting for remote control signal.                                                                                                    |
|                 | ALARM: Generator is stopped by an alarm                                                                                                    |
|                 | ALARM / RUN: There is an alarm but generator is still running.                                                                                                    |
|                 | P-RELIEF: The generator is doing a countdown to depressurize<br>and protect the system. Generator will not start if it was stopped<br>less then 3 minutes ago. Remaining time is shown on the<br>display. When the generator was stopped longer then 3 minutes<br>ago it will start immediately once pressing the start/stop button. |
|                 | Menu button, touch to go to settings menu                                                                                                    |
| С<br>С          | Start/stop button, generator will start or stop.                                                                                                    |

To start the unit, first switch on the main switch and then touch the start  $\bigcirc$ -button. The unit status will switch to P-RELIEF. Solenoid valve Y1 will be opened three minutes (180 seconds) after the unit was switched on. The remaining countdown time is shown next to the text P-RELIEF.

![](_page_28_Figure_3.jpeg)

When the unit is started and normally running the controller will show:

- Actual outlet pressure
- Actual oxygen or nitrogen level (when selected not to hide, refer to §6.2.7)
- Flow indication (when selected not to hide, refer to §6.2.7). The flow indication will appear after 30 seconds.

![](_page_29_Picture_0.jpeg)

![](_page_29_Figure_1.jpeg)

### 6.2.2 Settings menu 🗉

Access: Touch settings menu 🗉 button in main screen

Function: Access to various menus

![](_page_29_Picture_5.jpeg)

| Symbol   | Menu                                             |
|----------|--------------------------------------------------|
| 우규       | Access to log on menu (refer to §6.2.3)          |
| 4        | Access to alarm settings menu (refer to §6.2.4)  |
| ₽5₩      | Access to pressure switch menu (refer to §6.2.5) |
| <u>I</u> | Access to options menu (refer to §6.2.6)         |
|          | Access to local settings menu (refer to §6.2.7)  |
|          | Access to maintenance menu (refer to §6.2.8)     |
| ļ        | Access to data logging menu (refer to §6.2.9)    |
|          | Return to previous menu                          |

![](_page_30_Picture_0.jpeg)

### 6.2.3 Log-on menu 🖙

Access: Touch log on button in settings screen

ATTENTION: The PIN CODE is default off. Therefore you do not need to enter a PIN CODE when you start-up the system for the first time.

*Function:* Protect the settings in the system with a (personal) pin code.

![](_page_30_Picture_5.jpeg)

In the log on menu:

- To activate the pin code go to options menu (refer to §6.2.6)
- After selecting PINCODE YES the default pin code = **1234**.
- Select PIN CODE CHANGE if you want to enter your personal pin code.
- In case you forgot your personal pin code enter pin code **7833** to return to factory settings (refer to §4.1).

#### **Caution:**

When returning to factory settings by using pin code 7833, the alarms, P-switch, options and settings are set to default (refer to §4.1). Also the login pin code is back to default value 1234.

If pin code is activated and the <sup>ther</sup> button in the settings screen is crossed out (see below), all menus are free accessible (so correct pin code was entered).

![](_page_31_Picture_0.jpeg)

![](_page_31_Picture_1.jpeg)

If the <sup>t</sup> button in the settings screen is not crossed out (see below), there are two possible options:

- Pin code is not activated and all menus are free accessible
- Pin code is activated but menus are not accessible because correct pin code was not entered. When touching a restricted button beeps are generated. Correct pin code has to be entered to have access to menus.

![](_page_31_Picture_5.jpeg)

### 6.2.4 Alarm menu 🔧

Access: Touch alarm menu 🔧 button in settings screen

Function: Set various alarms

| The alarms that ca | an be set, are: |
|--------------------|-----------------|
|--------------------|-----------------|

| Screen | Alarm                                            |
|--------|--------------------------------------------------|
| 1/6    | O2 high (oxygen level too high)                  |
| 2/6    | O2 low (oxygen level too low)                    |
| 3/6    | Inlet pressure high (membrane pressure too high) |
| 4/6    | Inlet pressure low (membrane pressure too low)   |
| 5/6    | Outlet pressure high (outlet pressure too high)  |
| 6/6    | Outlet pressure low (outlet pressure too low)    |

#### ATTENTION:

Default all alarms are set to NO, which means they are not activated.

![](_page_32_Picture_0.jpeg)

| 02 high        |          | 1/6 | O2 low         |         | 2/6 |
|----------------|----------|-----|----------------|---------|-----|
| Active         | No       |     | Active         | No      |     |
|                |          | ◀   |                |         | ◀   |
| Inlet pressure | e high   | 3/6 | Inlet pressure | e low   | 4/6 |
| Active         | No       |     | Active         | No      |     |
|                |          |     |                |         | ت   |
| Outlet pressu  | ire high | 5/6 | Outlet pressu  | ire low | 6/6 |
| Active         | No       |     | Active         | No      | ►   |
|                |          |     |                |         |     |

To activate an alarm touch the active button (A). You can select NO, YES or AUTO RESET.

|     | 02 high |    | -1/6 |
|-----|---------|----|------|
| A ← | Active  | No |      |
|     |         |    | ┫    |

When you select YES or AUTO RESET, the rest of the data that needs to be set for the specific alarm will automatically pop-up.

![](_page_33_Picture_0.jpeg)

| 02 high   |     | 1/6  |
|-----------|-----|------|
| Active    | Yes |      |
| □Stop     | No  | لتار |
|           | 5.0 |      |
| 🗖 Delay 📃 | 30  |      |

| Button             | Selection                | Result                                              |
|--------------------|--------------------------|-----------------------------------------------------|
| Active             | NO                       | Alarm is switched off                               |
| Active             | YES                      | Alarm is switched on                                |
| Active             | AUTO RESET               | If actual fault is resolved before alarm is reset   |
|                    | (only if                 | manually, the alarm will disappear from the alarm   |
|                    | Stop=NO)                 | message menu 🖾 automatically.                       |
| Stop               | YES                      | Generator will stop when alarm occurs.              |
| Stop               | NO                       | Generator continues running when alarm occurs.      |
| Level              | 0-16% O <sub>2</sub>     | Percentage of oxygen* at which the alarm will       |
| (screen 1/6 + 2/6) |                          | appear.                                             |
| Level              | 100 – 84% N <sub>2</sub> | Percentage of nitrogen* (100- $O_2$ %) at which the |
| (screen 1/6 + 2/6) |                          | alarm will appear.                                  |
| Level              | 0-13 BAR(G)*             | Inlet pressure level at which the alarm will        |
| (screen 3/6 + 4/6) |                          | appear.                                             |
| Level              | 0-189 PSIG*              | Inlet pressure level at which the alarm will        |
| (screen 3/6 + 4/6) |                          | appear.                                             |
| Level              | 0-11 BAR(G)*             | Outlet pressure level at which the alarm will       |
| (screen 5/6 + 6/6) |                          | appear.                                             |
| Level              | 0-160 PSIG*              | Outlet pressure level at which the alarm will       |
| (screen 5/6 + 6/6) |                          | appear.                                             |
| Delay              | 0-300 sec                | Minimum duration of an alarm before the alarm is    |
|                    |                          | shown on the display, a sound is given and the      |
|                    |                          | alarm relay is activated.                           |

\* Setting can be selected in local settings Semenu (refer to §6.2.7)

#### ATTENTION:

When changing the settings in screen 1/6+2/6 or 3/6+4/6 or 5/6+6/6 remember that low level can never exceed high level. Therefore if levels must be increased first change high level settings before changing low level settings. If levels must be decreased first change low level settings before changing high level settings.

![](_page_34_Picture_0.jpeg)

Please note that the 6 alarms will not be monitored before 60 seconds after the generator has switched to status RUN.

In case of an alarm the generator will give a sound, the alarm relay will be activated and the symbol will start flashing. By pressing the symbol wou will open the alarm screen and a alarm message is shown. There are 2 options to select: ACCEPT: The sound will stop but the alarm is still there

RESET: Alarm will disappear and sound will stop. This can only be done if the actual problem was solved.

### 6.2.5 Pressure switch menu 🎘

Access: Touch pressure switch menu  $\stackrel{\text{PSH}}{\frown}$  button in settings screen

*Function:* Activate and set the pressure switch function

In the pressure switch menu you can set the levels of the outlet pressure at which the generator will start and stop. To change the settings, touch the button on the left side of the text.

| Switching levels |     |  |  |  |
|------------------|-----|--|--|--|
| P-switch         | Yes |  |  |  |
| 🗖 Unit on        | 1.0 |  |  |  |
| 🗖 Unit off       | 2.0 |  |  |  |
|                  |     |  |  |  |

| Button   | Selection     | Result                                      |
|----------|---------------|---------------------------------------------|
| P-       | Yes           | Pressure switch function is activated       |
| switch   |               |                                             |
| P-       | No            | Pressure switch function is not activated   |
| switch   |               |                                             |
| Unit on  | 0-11 Bar(g) / | Pressure level at which the unit will start |
|          | 0-160 PSIG    |                                             |
| Unit off | 0-11 Bar(g) / | Pressure level at which the unit will stop  |
|          | 0-160 PSIG    |                                             |

![](_page_35_Picture_0.jpeg)

### 6.2.6 Options menu 🖗

Access: Touch options menu <sup>Jur</sup>button in settings screen

*Function:* Set various options (auto restart, remote and pin code)

#### ATTENTION: All options are default set to NO.

![](_page_35_Picture_5.jpeg)

| Button           | Selection    | Result                                                                                                    |
|------------------|--------------|----------------------------------------------------------------------------------------------------|
| Auto R.          | Yes          | Return to the same situation/status after a power                                                         |
| (= auto restart) |              | failure                                                                                                   |
| Auto R.          | No           | After a power failure unit will return in status OFF                                                      |
| (= auto restart) |              | and has to be restarted manually (not automatically)                                                      |
| Remote           | Yes          | Unit can be controlled from a remote location. Only select YES after connecting an external device to the |
|                  |              | printboard (refer to §5.8.1). This external device has                                                    |
|                  |              | to be a voltage free switch or relay contact. Unit can                                                    |
|                  |              | now be started from a remote location by closing the                                                      |
|                  |              | contact/switch. By opening the contact/switch the                                                         |
|                  |              | unit will be stopped.                                                                                     |
|                  |              | If REMOTE is set to YES and there is no remote                                                            |
|                  |              | signal available the generator will not start.                                                            |
| Remote           | No           | Unit cannot be controlled from a remote location.                                                         |
| Pin code         | Yes          | Settings are instantly protected with a pin code. If                                                      |
|                  |              | adjustment of all settings is required return to log on                                                   |
|                  |              | menu 🖙 (refer to §6.2.3) and enter personal pin                                                           |
|                  |              | code (or default pin code (1234) in case no personal                                                      |
| Din code         | No           | Settings can be changed without a pin code                                                                |
| Pin code         | NU<br>Change | Din and an he changed to a personal and (In                                                               |
|                  | Change       | case you forget your pin code refer to \$6.2.2)                                                           |
|                  |              | Case you lorget your pill code refer to \$6.2.3).                                                         |
|                  |              | (see below)                                                                                               |

![](_page_36_Picture_0.jpeg)

![](_page_36_Figure_1.jpeg)

Button (A) can be used to make a selection and with buttons (B) adjustments can be made.

### 6.2.7 Local settings menu 🚱

Access: Touch local settings menu 🕏 button in settings screen

*Function:* Set data to local requirements

![](_page_36_Figure_6.jpeg)

| Button       | Selection                                                                   | Result                                                                                                    |
|--------------|-----------------------------------------------------------------------------|----------------------------------------------------------------------------------------------------|
| Language (A) | English /<br>Nederlands /<br>Deutsch /<br>Francais /<br>Español /<br>Romana | All text in the screen will appear in the chosen language.                                                                                                    |
| Pressure (B) | BAR(G) / PSIG                                                               | Pressure indications will appear in the chosen<br>setting. If BAR(G) is chosen then temperature will<br>be automatically in °C. If PSIG is chosen then<br>temperature will be automatically in °F. |
| Flow (C)     | LPM / CFH /<br>CFM / M3H /<br>HIDE                                          | Flow will appear in the chosen setting. If HIDE is chosen flow will not be shown in main screen.                                                                                                   |
| Purity (D)   | %N2 / %O2 /<br>HIDE                                                         | Purity will appear in nitrogen (%N2) or oxygen (%O2) percentage. If HIDE is chosen purity will not be shown in main screen.                                                                        |

![](_page_37_Picture_0.jpeg)

### 6.2.8 Maintenance menu *»*

Access: Touch maintenance menu hot button in settings screen

*Function:* Shows maintenance status and offer calibration possibility.

The maintenance menu consists of 5 different screens. Each screen displays maintenance status or calibration buttons.

![](_page_37_Picture_5.jpeg)

| Data                     | Explanation                                                |
|--------------------------|------------------------------------------------------------|
| Туре                     | Shows type of generator                                    |
| Version                  | Software version of system                                 |
| O2 lifetime              | Month-year when $O_2$ -sensor needs to be exchanged (first |
|                          | indication is 3 years from month of order)                 |
| Filter lifet. (lifetime) | Hours countdown to 0 hrs                                   |

| Maintenance |    | 2/5 |
|-------------|----|-----|
| Total       | 27 |     |
|             |    |     |

| Data  | Explanation                                               |
|-------|-----------------------------------------------------------|
| Total | Total running hours of the generator (producing nitrogen) |

![](_page_38_Picture_0.jpeg)

| Maint      | enance                  | 3/5 |
|------------|-------------------------|-----|
| 0.0<br>0.0 | BARgoutlet<br>BARginlet | ▼   |
| 22<br>20.7 | C inlet<br>%02          |     |

| Data    | Explanation                                                 |
|---------|-------------------------------------------------------------|
| Outlet  | Outlet pressure in either BAR(G) or PSIG                    |
| Inlet   | Membrane pressure in either BAR(G) or PSIG                  |
| C Inlet | Compressed air inlet temperature in Celcius* or Fahrenheit* |

\* When selected BAR(G), temperature is displayed in Celcius. When selected PSIG, temperature is shown in Fahrenheit. Refer to §6.2.7

![](_page_38_Figure_4.jpeg)

| Data   | Explanation                                                                                   |
|--------|-----------------------------------------------------------------------------------------------|
| Remote | YES or NO                                                                                     |
|        | Shows presence of remote input signal (refer to §6.2.3 how to activate remote control option) |

![](_page_39_Picture_0.jpeg)

![](_page_39_Picture_1.jpeg)

![](_page_39_Figure_2.jpeg)

| Button         | Explanation                                                                                                    |
|----------------|----------------------------------------------------------------------------------------------------|
| O2 – 20.9%     | Touch this button to calibrate the $O_2$ sensor to 20.9%. When touching this button the $O_2$ sensor has to be exposed to ambient air (refer to §9.4 for detailed explanation how to calibrate the $O_2$ sensor)                                                                           |
| Set flow       | Only visible when selected LPM in the local settings menu and<br>when unit is running. Calibrate flow by entering flow value<br>measured with external flow meter.                                                                                                    |
| Replace Filter | When a filter has been replaced during maintenance, button can<br>be touched and countdown for the new filter is set. System asks<br>for confirmation. In maintenance screen 1/5 the filter lifetime<br>should read 8000 hr.                                                               |
| Replace O2-cel | When O2-cel has been replaced during maintenance, button can<br>be touched and a new date to replace O2-cel is set. System asks<br>for confirmation. In maintenance screen 1/5 the O2 lifetime<br>should read 3 year ahead from date of changing (shown with a<br>delay of a few minutes). |

![](_page_40_Picture_0.jpeg)

### 6.2.9 Data logging menu 🗉

Access: Press data logging menu 🗓 button in the settings screen

*Function:* Read the logged process data (only alarms)

Alarms as well as status of the sensors (temperature, pressure,  $O_2$ , flow and maintenance) are saved on the SD-card. The time between the logging (saving) of this data on the memory card can be chosen in the data logging menu (default 60 minutes).

![](_page_40_Figure_5.jpeg)

| Button   | Selection | Result                                             |
|----------|-----------|----------------------------------------------------|
| Interval | 5-120     | Time in minutes between the saving of (alarm) data |
| I        |           | Shows all alarm logs                               |

![](_page_40_Figure_7.jpeg)

![](_page_41_Picture_0.jpeg)

| Button | Explanation                                                     |
|--------|-----------------------------------------------------------------|
| A      | Status of the alarm (new, reset, accepted) and information when |
|        | machine turned on by power)                                     |
| В      | Date and time that the alarm occurred                           |
| С      | The description of the alarm that occurred                      |
| D      | The code of logged (saved) alarm                                |

Each month a log file is saved in a folder on the SD-card (maximum 12 files, after that the oldest file will be overwritten). It is possible to read the logged data from the SD-card on a computer. Extra software (NitroView) has to be installed on your computer for this option (contact your supplier for this software). Your PC also needs a SD-card reader.

- 1. Switch off the generator
- 2. Remove the SD-card (refer to §3.3)
- 3. Refer to appendix A for information how to use the NitroView software.
- 4. Replace the SD-card in the generator
- 5. Switch on the nitrogen generator

#### WARNING:

The unit cannot run without the SD-card. This will generate an alarm (SD-card failed)

### 6.3 Software updates

The software version for the touch screen controller for the NitroFlow<sup>®</sup> HP can be found in the maintenance 2-menu (refer to §6.2.8). When Parker Filtration & Separation updates the software, a new version can be put on the touch screen controller following the instructions in appendix B of this manual.

#### **Caution:**

Please check the alarm, P-switch, options and settings before restarting the unit.

![](_page_42_Picture_0.jpeg)

# 7 Commissioning and Operation

# 7.1 Commissioning the NitroFlow<sup>®</sup> HP

- 1. Make sure that the connections are correct and fixed properly.
- 2. Make sure that pressurized air pressure is available on the inlet.
- 3. Connect the unit to mains electricity by setting the main switch to the ON-position
- 4. Touch the start U-button (the NitroFlow<sup>®</sup> HP will start after a delay-time of 3 minutes (refer to §6.2.1).
- 5. Check whether the connections of the tubing between the NitroFlow<sup>®</sup> HP and the application are free of leaks.
- 6. The oxygen content is factory preset according to order. To adjust the oxygen content (fine tuning), adjust the flow with the flow control valve FCV. Decreasing the flow will result in a decrease of the oxygen level and vice versa. The oxygen level can be read on the display (refer to §3.3).
- 7. Check whether the system works according to the settings of the control system.
- 8. Close all sheet metal covers.

![](_page_42_Picture_11.jpeg)

#### Important

The NitroFlow<sup>®</sup> HP must run with sheet metal covers mounted on the unit; the sheet metal protects against external damage and unauthorized adjustments.

# 7.2 Start NitroFlow<sup>®</sup> HP

- 1. Set the power switch of the NitroFlow<sup>®</sup> HP in the on position. Start the NitroFlow<sup>®</sup> HP by touching the U-button on the screen.
- 2. The NitroFlow<sup>®</sup> HP will start after a delay-time of 3 minutes (refer to §6.2.1).
- 3. There is a 3 minutes delay between stop and restarting the generator.

# 7.3 Stop NitroFlow<sup>®</sup> HP

- 1. Stop the system by touching the  $\circlearrowright$ -button on the screen
- 2. Before performing maintenance make sure the system is depressurized; check the pressures in the system.

![](_page_42_Picture_21.jpeg)

#### Important:

When stopping the system for maintenance, switch off the main switch and isolate the generator from power supply.

![](_page_43_Picture_0.jpeg)

### 7.3.1 Alarm messages

When the Nitrogen Out symbol (A) in the main screen is flashing, it means that an alarm is occurring. To see which alarm is occurring, touch the symbol for more information (refer to §6.2.4).

![](_page_43_Figure_3.jpeg)

Alarms that can appear are:

| Alarm description    | What happens?                         | Default |
|----------------------|---------------------------------------|---------|
| O2 high              | Oxygen level too high                 | Off *   |
| O2 low               | Oxygen level too low                  | Off *   |
| P-inlet high         | Inlet pressure too high               | Off *   |
| P-inlet low          | Inlet pressure too low                | Off *   |
| P-outlet high        | Outlet pressure too high              | Off *   |
| P-outlet low         | Outlet pressure too low               | Off *   |
| T-inlet high         | Inlet temperature too high            | On      |
| T-inlet low          | Inlet temperature too low             | On      |
| P-Inlet sensor fail  | Inlet pressure sensor fails           | On      |
| P-Outlet sensor fail | Outlet pressure sensor fails          | On      |
| T-Inlet sensor fail  | Inlet temperature sensor fails        | On      |
| P-inlet > max        | Inlet pressure above maximum of       | On      |
|                      | 15 bar(g) / 218 psig                  |         |
| Replace filter       | Filter needs to be changed            | On      |
| Replace O2 cel       | Oxygen sensor is aged and needs to be | On      |
|                      | changed                               |         |
| Replace O2 cel !     | Oxygen sensor needs to be changed     | On      |
|                      | because of failure                    |         |
| Calibrate O2 cel     | Oxygen sensor needs to be calibrated  | On      |

\* Alarms can be set (refer to §6.2.4).

![](_page_44_Picture_0.jpeg)

# 8 Troubleshooting

# 8.1 Troubleshooting list

#### In case of trouble always start with calibrating the $O_2$ sensor (refer to §9.5).

| Trouble                         | Possible cause                                    | Possible solution                                                    |  |  |  |
|---------------------------------|---------------------------------------------------|----------------------------------------------------------------------|--|--|--|
| Delivery (flow) of nitrogen too | Compressed air supply too low                     | Check / increase the air supply                                      |  |  |  |
| low                             | Leak in piping (external or internal)             | Check for leaks in external and internal piping.                     |  |  |  |
|                                 | Compressed air temperature is too high            | Lower the temperature, if possible                                   |  |  |  |
|                                 | Air filters are polluted                          | Change or clean the air filters                                      |  |  |  |
|                                 | Automatic drain is                                | Check the automatic drain.                                           |  |  |  |
|                                 | continuously open                                 | Refer to §9.3 and §9.2.                                              |  |  |  |
|                                 | Flow control valve (FCV1) is set incorrect        | Adjust valve FCV1 to correct setting.                                |  |  |  |
|                                 | Sample flow to O <sub>2</sub> sensor is too low   | Check / readjust the sample flow to the $O_2$ sensor. Refer to §9.5. |  |  |  |
|                                 | Nitrogen outlet line is restricted                | Check / open the outlet line                                         |  |  |  |
|                                 | Faulty module set(s)                              | Check / replace module set(s)                                        |  |  |  |
| No nitrogen                     | NitroFlow <sup>®</sup> HP is switched off         | Switch on the NitroFlow <sup>®</sup> HP                              |  |  |  |
| delivery                        | No power                                          | Check fuses                                                          |  |  |  |
|                                 |                                                   | Check mains switch                                                   |  |  |  |
|                                 |                                                   | Check voltage power supply                                           |  |  |  |
|                                 | No compressed air available                       | Check compressed air supply                                          |  |  |  |
|                                 | Loose tubing (internal or external)               | Check / restore tubing and piping                                    |  |  |  |
|                                 | Nitrogen outlet line is blocked.                  | Check / open the outlet line                                         |  |  |  |
|                                 | NitroFlow <sup>®</sup> HP is in alarm             | Check / reduce inlet temperature                                     |  |  |  |
|                                 |                                                   | Replace temperature sensor                                           |  |  |  |
|                                 |                                                   | Check / reduce inlet pressure<br>(absolute maximum is 15 bar(g))     |  |  |  |
|                                 | Solenoid valve failed                             | Check / replace solenoid valve                                       |  |  |  |
|                                 | Flow control valve (FCV1) is<br>closed completely | Check / readjust valve FCV1                                          |  |  |  |

![](_page_45_Picture_0.jpeg)

| Trouble                                                              | Possible cause                                     | Possible solution                                                                                  |  |  |  |
|----------------------------------------------------------------------|----------------------------------------------------|----------------------------------------------------------------------------------------------------|--|--|--|
|                                                                      | Unit is standby                                    | Wait until pressure in application or storage vessel drops                                         |  |  |  |
| N2 purity is too<br>low (= O2                                        | Sample flow to O <sub>2</sub> sensor is incorrect  | Check / readjust the sample flow to the $O_2$ sensor. Refer to §9.5                                |  |  |  |
| purity too high)                                                     | O <sub>2</sub> sensor drifted                      | Calibrate O <sub>2</sub> sensor. Refer to §9.5                                                     |  |  |  |
|                                                                      | O <sub>2</sub> sensor used up                      | Replace O <sub>2</sub> sensor. Refer to §9.4                                                       |  |  |  |
|                                                                      | Flow control valve (FCV1) was incorrectly adjusted | Readjust purity to correct value with FCV1                                                         |  |  |  |
|                                                                      | Permeate outlet blocked or<br>restricted           | Check / open permeate outlet                                                                       |  |  |  |
|                                                                      | Faulty module set(s)                               | Check / replace module set(s)                                                                      |  |  |  |
| Required O2                                                          | Nitrogen outlet pressure high                      | Reduce outlet pressure (if possible)                                                               |  |  |  |
| concentration<br>can not be                                          | Sample flow to O <sub>2</sub> sensor is incorrect  | Check / readjust the sample flow to the $O_2$ sensor. Refer to §9.5.                               |  |  |  |
| reacheu                                                              | O <sub>2</sub> sensor drifted                      | Calibrate O <sub>2</sub> sensor. Refer to §9.5                                                     |  |  |  |
|                                                                      | O <sub>2</sub> sensor used up                      | Replace O <sub>2</sub> sensor. Refer to §9.4                                                       |  |  |  |
| NitroFlow <sup>®</sup> HP<br>does not<br>automatically<br>switch off | Switch-off pressure set too<br>high                | Change switch-off pressure                                                                         |  |  |  |
|                                                                      | Compressed air pressure too low                    | Check compressed air supply                                                                        |  |  |  |
| Nitrogen outlet pressure is not                                      | Compressed air pressure too low                    | Check compressed air delivery to NitroFlow <sup>®</sup> HP                                         |  |  |  |
| attained                                                             | Compressed air temperature is too high             | Lower the temperature if possible /<br>check if the cooler of the<br>compressor functions properly |  |  |  |
|                                                                      | Leak in piping (external or internal)              | Check for leaks in external and internal piping                                                    |  |  |  |
|                                                                      | Air filters are polluted                           | Check / clean / replace air filter(s).<br>Refer to §9.2                                            |  |  |  |
|                                                                      | Filter drain is open or looses<br>air              | Increase feed pressure. Close compressed air supply and turn it open again.                        |  |  |  |
|                                                                      | Faulty module set(s)                               | Check / replace module set(s)                                                                      |  |  |  |

Table 8-1: Trouble list

![](_page_46_Picture_0.jpeg)

### 9 Maintenance

### 9.1 Maintenance scheme

The NitroFlow<sup>®</sup> HP is virtually maintenance free

| Part                   | Action                                                                                | Frequency                                                    |
|------------------------|---------------------------------------------------------------------------------------|--------------------------------------------------------------|
| Filters                | Replace filter elements                                                               | Yearly or after 8000<br>running hours, which<br>comes first. |
| Active carbon adsorber | Replace adsorber                                                                      | 1x per year, together with filter elements                   |
| Check purity setting   | Determine oxygen content in output and readjust by readjusting the flow control valve | 1x per year                                                  |
| O <sub>2</sub> -sensor | Change O <sub>2</sub> -sensor                                                         | 1x per 3 years                                               |
|                        | Calibrate O <sub>2</sub> -sensor                                                      | 4x per year                                                  |
| Clean display          | Clean with a moist cloth                                                              | 1x per year                                                  |

Table 9-1: Maintenance scheme

![](_page_47_Picture_0.jpeg)

### 9.2 Replace inlet filter element

- 1. Close the compressed air supply.
- 2. Allow the system to depressurize. Check on display.
- 3. Switch off the NitroFlow<sup>®</sup> HP on the touch screen.
- 4. Remove the side sheet metal of the gas separation compartment (refer to fig. 3-2).
- 5. Open the bleed screw (E) to make sure that the filter is depressurized.
- 6. Turn the filter bowl (D) clockwise and pull the bowl from the filter housing (A).
- 7. Unscrew the blue knob (C).
- 8. Remove the old filter element (B).
- 9. Place a new filter element (B).
- 10. Assemble the parts in the reverse order.
- 11. Close the bleed screw (E).
- 12. Open pressurized air supply and switch the unit back on.
- 13. Check on leakages at filter.
- 14. Replace the sheet metal.

![](_page_47_Picture_16.jpeg)

#### Warning

Never run the system without filters; operating without filters will lead to expensive repair

![](_page_47_Picture_19.jpeg)

Fig. 9-1 Replace filter element

![](_page_48_Picture_0.jpeg)

#### 9.3 **Replace automatic drains of filters**

- 1. Open the filter (refer to §9.2).
- 2. Unscrew the nut (D).
- 3. Remove the old drain unit (B) from filter bowl (A).
- 4. Check if the O-ring (C) came out with old drain.
- 5. Replace new drain (B) in filter bowl (A).
- 6. Close filter (check on leakages after restarting NitroFlow<sup>®</sup> HP).

![](_page_48_Picture_8.jpeg)

Fig. 9-2: Replace drain filter

#### 9.4 **Replace oxygen sensor**

- 1. Stop and switch off the NitroFlow<sup>®</sup>HP.
- 2. Remove the cover plate above inlet and outlet connections of the NitroFlow<sup>®</sup>HP.
- 3. Disconnect connector (A).
- 4. Carefully remove the sensor cap (E). Do not pull at the tube (F).
- 5. Unscrew the screw ring (D).
- 6. Install the new sensor (C) in reverse order of removal
- 7. Switch on and start the NitroFlow<sup>®</sup>HP.
- 8. Calibrate the oxygen sensor (refer to §9.5)

![](_page_48_Picture_19.jpeg)

Fig 9-3: Replace oxygen sensor

![](_page_49_Picture_0.jpeg)

### 9.5 Calibrate oxygen sensor

- 1. Stop the unit by touching the 0 button in the main screen (refer to §6.2.1).
- 2. Let the system depressurize

![](_page_49_Picture_4.jpeg)

### Warning:

Do not touch live wires!

- 3. Remove the sensor cap (E) and expose the sensor to ambient air.
- 4. Enter the maintenance menu *≫* screen 3/5 and wait until the oxygen level has stabilized (this will take approx. 60 seconds).
- 5. Go to screen 5/5 and touch **O2 20.9%** (span) button. The system will ask for confirmation: select YES.

![](_page_49_Picture_10.jpeg)

- 6. Start the NitroFlow<sup>®</sup> HP by touching the <sup>∪</sup> button in the main screen (refer to §6.2.1).
- 7. Check the sample flow of the sensor (0.3 l/min.) coming out of the tube (F) that is connected to the sensor cap (E). As an indication the sample flow is only just felt when flown against a wet skin.
- 8. Reconnect the tube (F) and the sensor cap (E) with the sensor (C).

![](_page_50_Picture_0.jpeg)

## 9.6 Replace fuse

To maintain the safety of the product, use only the fuse of the size and rating as specified (T3.15A / 250V).

- 1. Stop the unit by touching the  $\bigcirc$  button in the main screen (refer to §6.2.1).
- 2. Switch off the main switch.
- 3. Remove the cover plate above inlet and outlet connections.
- 4. Remove the fuse holder (A).
- 5. Place a new fuse.
- 6. Close the cover plate above inlet and outlet connections.
- 7. Switch main switch back on.
- 8. Start the unit by touching the  $\bigcirc$  button.

![](_page_50_Picture_11.jpeg)

Fig. 9-4 Replace fuse

![](_page_51_Picture_0.jpeg)

### **10** Electrical scheme and terminal connections

![](_page_51_Figure_2.jpeg)

Fig. 10-1 Electrical scheme NitroFlow<sup>®</sup> HP

![](_page_52_Picture_0.jpeg)

|                  | TERMINAL CONNECTION                 | IS | NITROFLOW-HP1-3 & ORC D1-3 24V |         |       |   |                                     |
|------------------|-------------------------------------|----|--------------------------------|---------|-------|---|-------------------------------------|
|                  |                                     |    |                                |         |       |   |                                     |
|                  | SIDE A                              |    |                                |         |       |   | SIDE B                              |
|                  | earth Transf.                       |    |                                | PE      |       |   | earth chassis (PCB Panel) 3997      |
|                  | Transf. N (primary)                 |    |                                | 5       | Ν     |   | Cable code 3,15A N                  |
|                  | PCB-N                               |    |                                | 4       | Ν     |   | Emergency con. S1-5 cable 4-1-3     |
|                  | Transf. L (primary)                 |    |                                | 3       |       |   | PCB code K1 (sec)                   |
|                  |                                     |    |                                | 2       |       |   | PCB code K1                         |
|                  | PCB(phase)-L                        |    |                                | 1       |       |   | Emergency con. S1-2 cable 4-1-2     |
|                  | Terminal 3A                         |    | 2201/1151                      | ,       |       | + | Solenoid valve + cable 3-1-1        |
|                  | Terminal 5A                         |    | 50Hz/60Hz                      | Transf. | 24VDC |   | Selensidustria, estale 2,1,2        |
| Main Power Cable | PE side A                           | F  | E                              |         |       |   | Solehold valve - cable 3-1-2        |
| N                | Mains power cable N                 |    | T3,15A                         | A 250V  | N     |   | Terminal 5B                         |
| L                | Mains power cable L1                |    | T3,15/                         | A 250V  | L1    |   | Emergency con.code S1-1 cable 4-1-1 |
| PE               | Mains power cable PE                |    |                                | PE      |       |   | earth con. unit cover cable 4-1-PE  |
|                  | earth chassis (DIN-rail Panel) 3899 |    |                                | PE      |       |   | Solenoid valve PE cable 3-1-PE      |

Fig. 10-2 Electrical terminal connections NitroFlow<sup>®</sup> HP

![](_page_53_Picture_0.jpeg)

# 11 Index

#### —A—

| 2 |
|---|
| 4 |
| 2 |
| 6 |
|   |

#### \_C\_

| cable for remote control      | 27     |
|-------------------------------|--------|
| capacity                      | 19, 20 |
| Caution                       | 6      |
| Certificates                  | 7      |
| Check equipment               |        |
| Commissioning                 | 43     |
| Configure software parameters |        |
| connections                   | 16     |
| Controller                    |        |

#### —D—

| Data logging menu | 41 |
|-------------------|----|
| Delivery pressure | 16 |
| Dimensions        | 16 |

#### —*E*—

| Electrical data       | 16    |
|-----------------------|-------|
| Electricity           | 6, 10 |
| Environment           | 6     |
| Environmental aspects | 11    |

#### —*H*—

—*I*—

| Identification plate | 7  |
|----------------------|----|
| inlet filter         | 48 |
| Installation         | 21 |

| Liability           | 8  |
|---------------------|----|
| Local settings menu | 37 |
| Location            | 21 |
| Log-on menu         | 31 |
| — <i>M</i> —        |    |
| Main screen         | 28 |

| Maintenance      | 47 |
|------------------|----|
| Maintenance kit  | 20 |
| Maintenance menu | 38 |
| Menu structure   |    |

#### —**N**—

| Nitrogen          | 9  |
|-------------------|----|
| nitrogen consumer | 25 |

#### \_0\_

| Operation           | 43 |
|---------------------|----|
| Options menu        | 36 |
| Oxygen              | 9  |
| Oxygen enriched air | 9  |
| Oxygen-enriched air | 9  |

#### \_\_P\_\_

| Parts                          | 13, 17, 47 |
|--------------------------------|------------|
| Pictograms                     | 6          |
| Pressure switch menu           | 35         |
| Pressurized air specifications | 16         |

#### —R—

| Replace fuse          | 51 |
|-----------------------|----|
| Replace oxygen sensor | 49 |
| Risk of fire          | 6  |

#### —S—

| Safety precautions              | 10 |
|---------------------------------|----|
| Separation principle            | 12 |
| Settings menu                   | 30 |
| Software updates                | 42 |
| Start NitroFlow <sup>®</sup> LP | 43 |
| Stop NitroFlow <sup>®</sup> LP  | 43 |
|                                 |    |

#### —*T*—

| Technical specifications<br>Transport<br>Troubleshooting | 16<br>21<br>45 |
|----------------------------------------------------------|----------------|
| — <b>U</b> —                                             |                |
| User instructions                                        | 8              |
| — <i>W</i> —                                             |                |
| Warning                                                  | 6, 9, 10       |

![](_page_54_Picture_0.jpeg)

### 12 Appendix A: NitroView Quick reference v1.0

#### First start up

After installing NitroView via the Suite installer you can start using it, start with 2 questions. First, you need to create a configuration file, where settings will be saved in. (even width/height, column width/height/order)

You can exchange this file with other PC's to create the same configuration everywhere.

| 👔 NitroVi     | ew                  |              |               |        |               |       |                                                                                                    |      |           |            |           |           |            |            |               | [        | <ul> <li>➡ ■</li> </ul> |        | ×   |
|---------------|---------------------|--------------|---------------|--------|---------------|-------|----------------------------------------------------------------------------------------------------|------|-----------|------------|-----------|-----------|------------|------------|---------------|----------|-------------------------|--------|-----|
| File ?        | 1                   |              |               |        |               |       |                                                                                                    |      |           |            |           |           |            |            |               |          |                         |        |     |
| System info   | 0100740050          | Options      |               | -      | _             | -     |                                                                                                    | 10   |           |            |           |           |            |            |               |          |                         |        |     |
| Shr           | u100/40658 2        | Filter       | Boot Status   |        | Start date    | 3.1   | 2-2007                                                                                                    |      | -         |            |           |           |            |            |               |          |                         |        |     |
| Build         | #3225               | 4            | New alarm     |        | End date      | 30-1  | 2-2007                                                                                                    |      | · _       |            |           |           |            |            |               |          |                         |        |     |
| Hardware      | v2/U2/Lomp.         |              | Ackn. alarm   | 1      |               |       |                                                                                                    |      |           |            |           |           |            |            |               |          |                         |        |     |
| - View option |                     |              | Reset alarm   | 1      |               |       |                                                                                                    |      |           |            |           |           |            |            |               |          |                         |        |     |
| Debug         | <b>U J</b>          |              | StateChang    | je     |               |       | Apply filter                                                                                                    |      |           |            |           |           |            |            |               |          |                         |        |     |
| Log id        | Date                | Logtype      | LCD State     | C1     | C2 6          | Input | Old state                                                                                                    | % 02 | Flow(I/m) | Pmem(bar)  | Pout(bar) | Tinlet(C) | Tint.(C)   | Runtime(h) | Filtertime(h) | C1run(h) | C2run(h)                | SDerr. |     |
| 1             | 2007-12-03 13:40:33 | Boot         | Press, relief |        |               |       |                                                                                                    |      |           |            |           |           |            | 159:15     | 46:43         | 47:07    | 159:15                  | None   |     |
| 2             | 2007-12-03 13:40:33 | StateChange  | Press. relief | Normal | Normal        | Stop  | Press. relief                                                                                                   | >25  | 0         | 0          | 0         | 0         | 0          | 159:15     | 46:43         | 47:07    | 159:15                  | None   |     |
| 3             | 2007-12-03 13:40:34 | StateChange  | Press. relief | Normal | Normal        | Stop  | Press. relief                                                                                                   | 15   | >100      | 0,12       | 0,1       | 24,5      | 30         | 159:15     | 46:43         | 47:07    | 159:15                  | None   |     |
| 4             | 2007-12-03 13:40:35 | StateChange  | Off           | Normal | Normal        | Stop  | Press. relief                                                                                                   | 14,9 | >100      | 0,02       | 0         | 24,3      | 29,8       | 159:15     | 46:43         | 47:07    | 159:15                  | None   |     |
| 27            | 2007-12-30 14:14:46 | Reset alarm  | Off           | Normal | Normal        | Stop  | 15                                                                                                    | 17,4 | >100      | 0          | 0         | 22,4      | 28,1       | 159:32     | 47:00         | 47:24    | 159:32                  | 27     |     |
| 28            | 2007-12-30 14:14:46 | Reset alarm  | Off           | Normal | Normal        | Stop  | 16                                                                                                    | 17,4 | >100      | 0          | 0         | 22,4      | 28,1       | 159:32     | 47:00         | 47:24    | 159:32                  | 27     |     |
| 29            | 2007-12-03 14:14:51 | Reset alarm  | Off           | Normal | Normal        | Stop  | 17                                                                                                    | 17,5 | >100      | 0          | 0         | 22,3      | 28,1       | 159:32     | 47:00         | 47:24    | 159:32                  | 27     |     |
| 30            | 2007-12-03 14:14:58 | StateChange  | Pre run       | Normal | Normal        | Stop  | Off                                                                                                    | 17,6 | >100      | 0,06       | 0         | 22,4      | 28,1       | 159:32     | 47:00         | 47:24    | 159:32                  | 27     |     |
| 31            | 2007-12-03 14:15:00 | StateChange  | Run           | Normal | Normal        | Stop  | Pre run                                                                                                    | 12,7 | >100      | 0,56       | 0         | 22,9      | 28,2       | 159:34     | 47:02         | 47:26    | 159:34                  | 27     |     |
| 32            | 2007-12-03 14:15:58 | Status       | Run           | Normal | Normal        | Stop  |                                                                                                    | 2,7  | >100      | 3,06       | 0         | 24,6      | 27,8       | 159:34     | 47:02         | 47:26    | 159:34                  | 27     |     |
| 33            | 2007-12-03 15:16:01 | Status       | Run           | Normal | Normal        | Stop  |                                                                                                    | 2,7  | >100      | 2,96       | 0         | 29,4      | 27,9       | 160:35     | 48:03         | 48:27    | 160:35                  | 27     |     |
| 34            | 2007-12-03 16:16:03 | Status       | Run           | Normal | Normal        | Stop  |                                                                                                    | 2,7  | >100      | 2,96       | 0         | 29,5      | 28,1       | 161:35     | 49:03         | 49:27    | 161:35                  | 27     |     |
| 35            | 2007-12-03 17:16:06 | Status       | Run           | Normal | Normal        | Stop  | 171                                                                                                    | 2,7  | >100      | 2,98       | 0         | 29        | 27,4       | 162:35     | 50:03         | 50:27    | 162:35                  | 27     |     |
| 36            | 2007-12-03 18:16:09 | Status       | Run           | Normal | Normal        | Stop  | 11                                                                                                    | 2,7  | >100      | 2,98       | 0         | 28,9      | 26,8       | 163:35     | 51:03         | 51:27    | 163:35                  | 27     |     |
| 37            | 2007-12-03 19:16:12 | Status       | Run           | Normal | Normal        | Stop  | 100 - 100 - 100 - 100 - 100 - 100 - 100 - 100 - 100 - 100 - 100 - 100 - 100 - 100 - 100 - 100 - 100 - 100 - 100 | 2,7  | >100      | 3          | 0         | 28,5      | 26,5       | 164:35     | 52:03         | 52:27    | 164:35                  | 27     |     |
| 38            | 2007-12-03 20:16:14 | Status       | Run           | Normal | Normal        | Stop  |                                                                                                    | 2,7  | >100      | 3          | 0         | 28,5      | 26,5       | 165:35     | 53:03         | 53:27    | 165:35                  | 27     |     |
| 39            | 2007-12-03 21:16:17 | Status       | Run           | Normal | Normal        | Stop  |                                                                                                    | 2,7  | >100      | 3,02       | 0         | 28,1      | 26         | 166:35     | 54:03         | 54:27    | 166:35                  | 27     |     |
| 40            | 2007-12-03 22:16:20 | Status       | Run           | Normal | Normal        | Stop  |                                                                                                    | 2,7  | >100      | -3         | 0         | 28        | 26         | 167:35     | 55:03         | 55:27    | 167:35                  | 27     |     |
| 41            | 2007-12-03 23:16:23 | Status       | Run           | Normal | Normal        | Stop  |                                                                                                    | 2,7  | >100      | 3,02       | 0         | 28,1      | 25,9       | 168:35     | 56:03         | 56:27    | 168:35                  | 27     |     |
| 42            | 2007-12-04 00:16:26 | Status       | Run           | Normal | Normal        | Ston  |                                                                                                    | 28   | >101 0    | R 02       | n         | 27.6      | 25.6       | 169:35     | 57:03         | 57.27    | 169:35                  | 0      |     |
| O2 high       | O2 low Prem high P  | mem low Pout | thiah Pout    |        | m high Tmem I | ow 0  | 2 fail Pmen                                                                                                    | fail | Pout fail | mem fail T | emp C1    | Temp C2   | FM replace | O2 replace | O2 cal.       | SD error | NoLCD                   | 3      | 2.4 |

#### Main screen

| 1: Menu bar       | The menus can be found on this bar<br>There are 2 menus: File (main menu) and ? (about)                                                                                                    |
|-------------------|----------------------------------------------------------------------------------------------------|
| 2: System info    | Info about the log you are viewing<br>Info about the hardware the log came from                                                                                                    |
| 3: View options   | Enable extra columns of the log containing some detailed information only readable by technical engineers                                                                                                    |
| 4: Filter options | Filter logs out<br>After changing this you need to press 'Apply filter' so it<br>regenerates the log                                                                                                    |
| 5: Start/end date | Logs are display between these dates<br>By default, the values will be filled with the first and last found log<br>date. You can change these dates to view a different period of the<br>logs. You can disable this by clicking the checkbox in front. After |

![](_page_55_Picture_0.jpeg)

changing this you need to press 'Apply Filter' so it regenerates the log.

6: Log columns The columns for the log The text in this row will be changed when selecting a log. You are free to change the order and width of each column. You can also click on it to sort the log by this. Pressing it again switches to Asc/Desc. If you press 2 columns, NitroView will first sort on the last column clicked, and whenever a record is the same it will sort those records by the previous column you clicked.

- 7: Actual log This is where the actual log records are. The colors are depending on the type of log (see Preferences). When selecting a line, the alarms will be showed on the bottom of the screen (8).
- 8: Alarm bar This bar shows alarm states of the selected log When you've selected a log, this will fill itself with the alarms corresponding to the type of log. The alarm is divided in 3 states: - Default color (grey) : No alarm
  - Red : The actual alarm is there (after timeout)
  - Orange : The alarm is accepted on the system
- **9:** Status bar The status of NitroView is shown here. When loading a log, a progress bar will show the progress.

#### Main menu

| 👔 Ni | troView     |             |           |
|------|-------------|-------------|-----------|
| File | ?           |             |           |
| 1    | Open file   | - Options - |           |
|      | Export •    | CSV         | ot<br>atu |
|      | Preferences | J           | New Ackr  |
| 1    | Exit        | h           | Rese      |
| _    |             |             | State     |

The main menu contains everything you need to work with NitroView apart from the main screen:

| Open file   | : Open a different log file                                       |
|-------------|-------------------------------------------------------------------|
| Export->CSV | : export the current view of NitroView to an comma separated file |
| Preferences | : Open the preferences for NitroView                              |
| Exit        | : Exit NitroView                                                  |

![](_page_56_Picture_0.jpeg)

#### Preferences

| C Prefere   | nces | . 🗆 🖂      |
|-------------|------|------------|
| Language    | 1    | English 💌  |
| Text        |      |            |
| Boot        | 5    |            |
| Status      | Ľ    |            |
| New alarm   |      |            |
| Ackn. alarm |      |            |
| Reset alarm | _    |            |
| StateCI 3   |      |            |
| Default     | S    | ave Cancel |

- 1: Language Change the language of NitroView
- 2: Color The colors for each event Each log type has its own color scheme for background colors. You can globally change the text color as well. (For example: if you use dark colors for the events, you can choose white text) Just click on a color box, then you can pick a color.
- **3:** Default colors Click this to reset all colors back to default

When you change something, it will remain unsaved till you click Save. If you click cancel everything is reversed to its original settings.

Note: This doesn't apply when you've clicked 'Default color', this is a irreversible action.

![](_page_57_Picture_0.jpeg)

### 13 Appendix B: Firmware upgrade instructions V2.03 NitroFlow<sup>®</sup> series

#### Controller upgrade warning:

Do not cut the power during the upgrade process.

All log data is erased during the upgrade process (also on the SD-card).

When there is an error during the upgrade procedure, try again from the start.

In case of problems contact Parker technical support

#### Controller upgrade steps:

- 1. Switch the main Power switch OFF (consult manual)
- 2. Remove the SD-card (consult manual)

3. Place the latest version of the IO.bin & LCD.bin files in the root directory of the SD-card.

- 4. Remove the file FORCE.txt when present.
- 5. Place the SD-card in the controller.
- 6. Switch the main Power switch ON.
- 7. The IO-board is now upgrading (+/- 30sec)
- 8. The message initialisation pops up (+/- 60sec)
- 9. The message software needs update 34 will appear.
- 10. Switch the main switch OFF & ON
- 11. The display starts flashing (+/- 30sec)
- 12. The system beeps 2 or 4 times and then starts up.
- 13. Enter the menu then go to the login screen.
- 14. Enter 943363 and press enter.
- 15. The message Clearing flash will appear (+/- 60sec)
- 16. The message "Turn the unit off" will appear.
- 17. Switch the main switch OFF & ON
- 18. The upgrade process is completed.
- 19. Check the customer software settings.

#### Software revision history:

- V2.04 / 22 June 2009 Current
  - Pressure sensors range changed.
  - Alarm inlet pressure above maximum.
  - Romanian language.

![](_page_58_Picture_0.jpeg)

- V2.03 / 13 November 2008
  - Hour-counters for filter lifetime changed.
  - Logo revision.
  - Hour-counter reset bug fixed.
- V2.02 / 25 February 2008
  - Hardware compability bug solved. Readout of ID3, 4, 5, 6.
  - Service menu functionality improved.
  - Compressor hour counter reset code added.
- V2.0 / 03 December 2007
  - New version because of hardware changes.
  - Service messages no buzzer.
  - Filter lifetime counter adjusted.
  - Data log method improved.
  - Display 0, yes/no added.
  - Flow display in M<sup>3</sup>/hr / SCFH / SCFM added.
  - Service menu functionality improved.
  - Functionality alarm relays improved.
  - Pressure range pressure switch adjusted.
- V1.0 / 01 May 2006
  - First release of the software